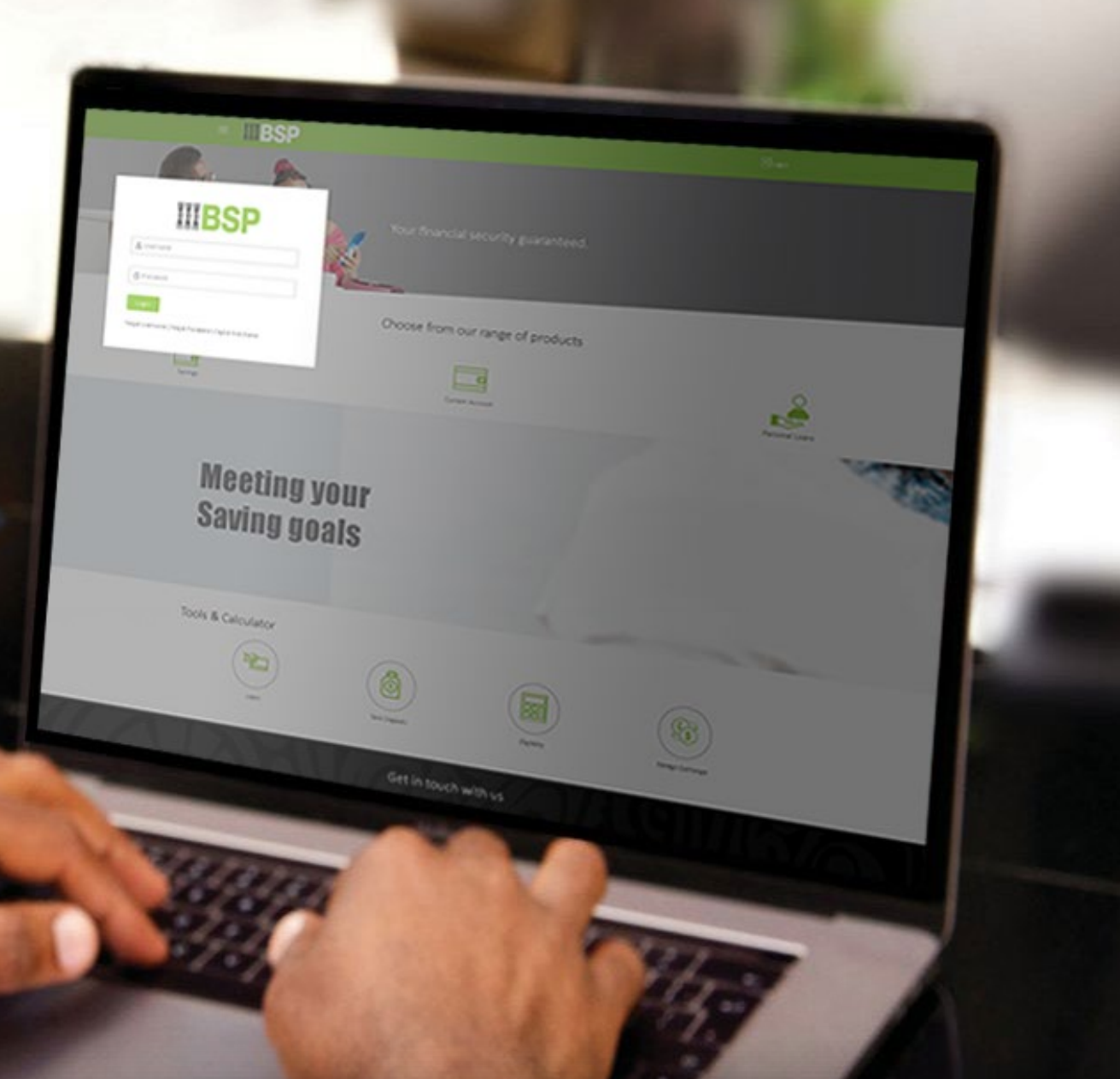

## **BSP INTERNET BANKING** Quick Reference Guide

### **VIEW AND EDIT A BILLER**

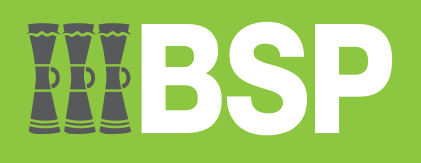

#### Quick Reference Guide: View and Edit a Biller

# **WBSP**

#### Use this Quick Reference Guide to:

Learn how to view and edit a Biller.

#### View and Edit a Biller

Use the View/Edit Payee function to View and Edit a Biller.

- 1. Click the three bars to open the toggle menu in the BSP Personal Internet Banking Dashboard
- 2. Select Payments
- 3. Select Manage Payees & Billers

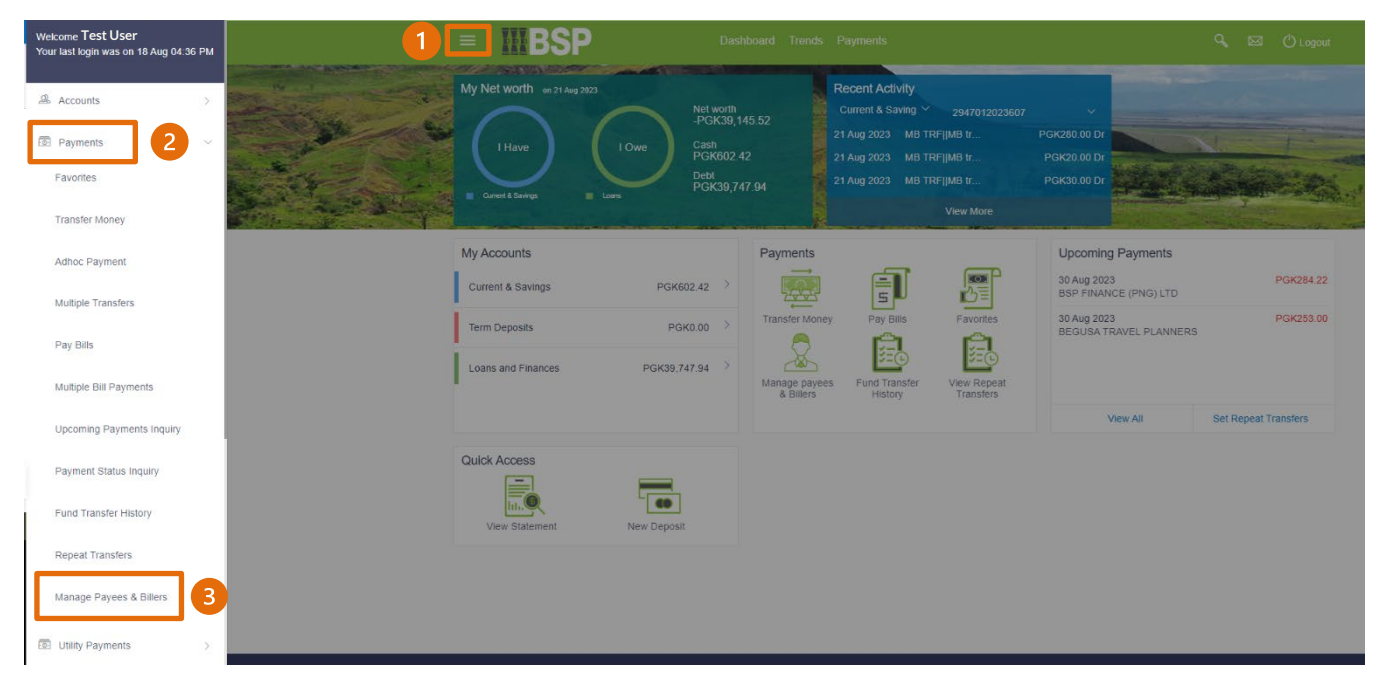

You're now on the Biller List page. Follow these steps to edit a Biller.

Note: You're only able to edit the Category and Relationship No.

- 4. Select Billers
- 5. Select the Biller to edit filed in alphabetical order under the Category drop-down menu
- 6. Click the three-dots to open the toggle menu
- 7. Select View/Edit

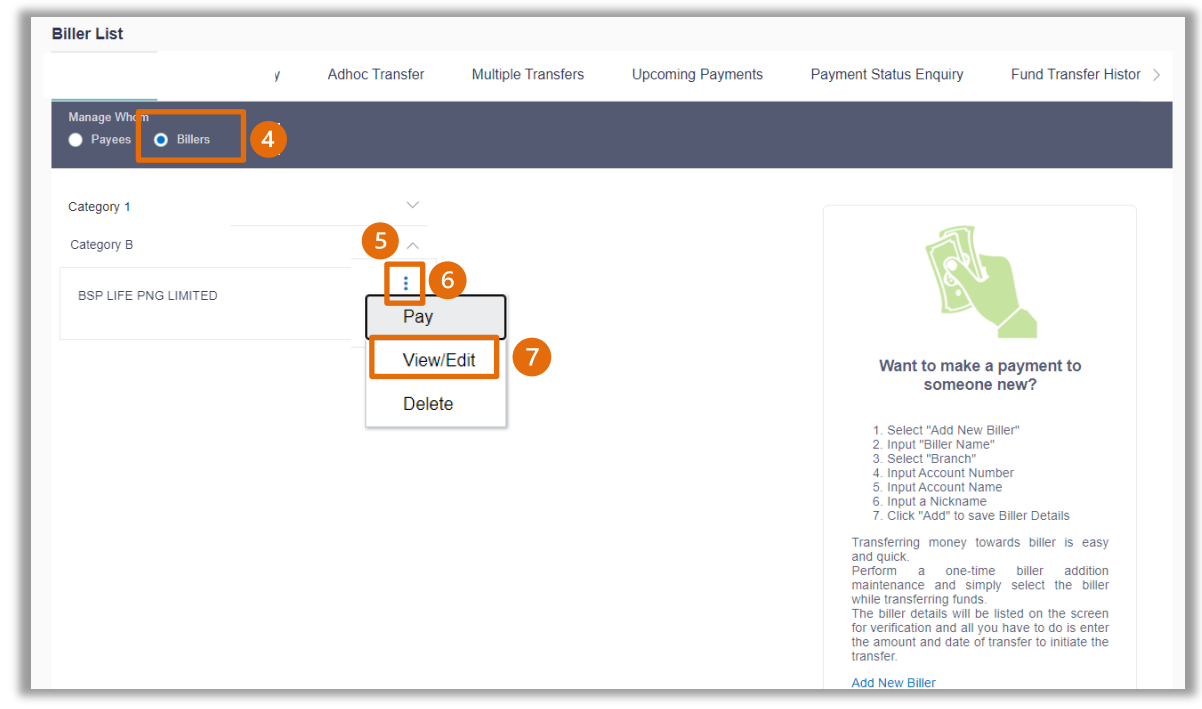

#### 8. Select Edit

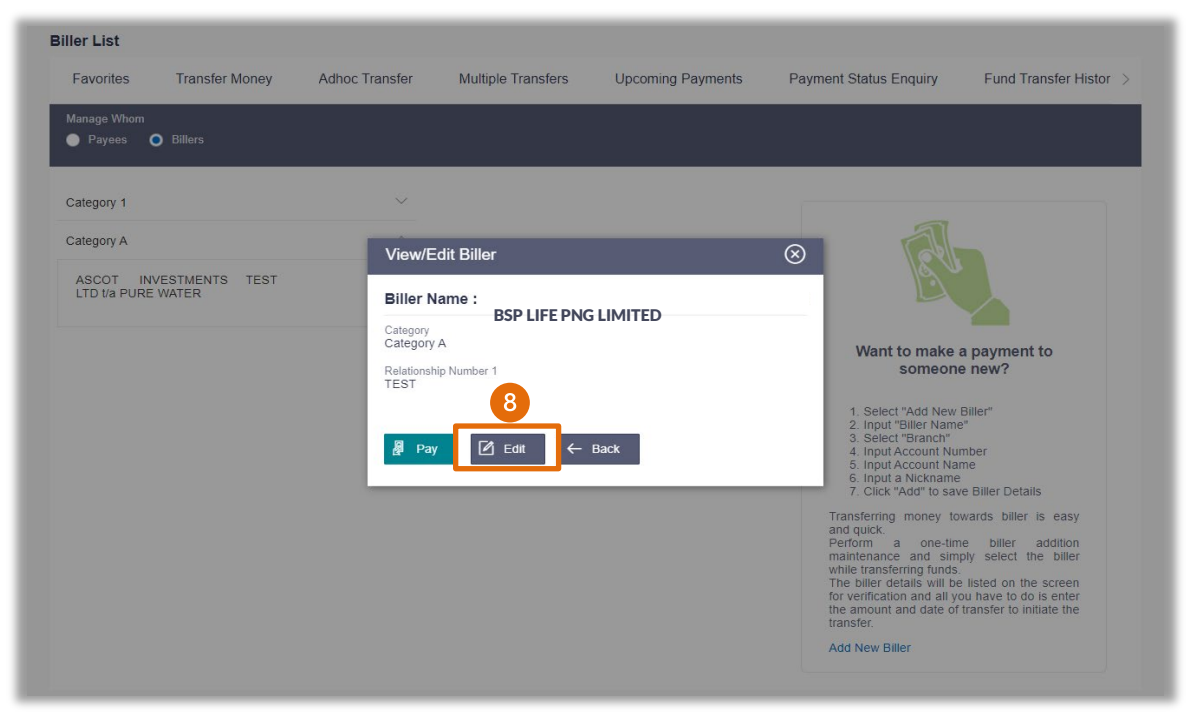

- 9. Change the Category or Relationship No 1
- 10. Select Save

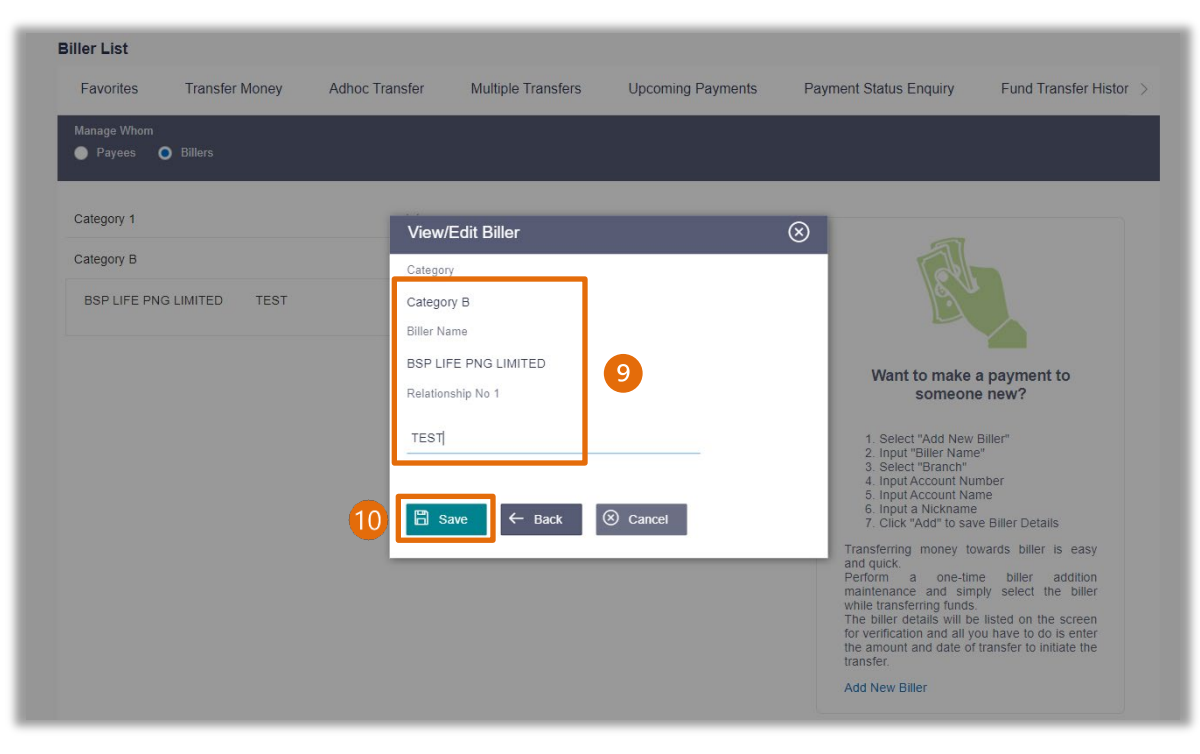

| Edit Biller |                                                                 |                                     |
|-------------|-----------------------------------------------------------------|-------------------------------------|
|             | Biller Edited Successfully<br>Reference Number 2023234324425950 |                                     |
|             | Category<br>Category B                                          | Biller Name<br>BSP LIFE PNG LIMITED |
|             | Relationship No 1<br>001                                        |                                     |
|             | What would you like to do next?                                 |                                     |
|             |                                                                 |                                     |
|             | Go To Dashboard More Payment Options                            |                                     |
|             |                                                                 |                                     |

#### Additional Support

Please contact the BSP Customer Call Centre: **Phone:** (+675) 320 1212 or 7030 1212 **Email:** <u>servicebsp@bsp.com.pg</u>

#### Disclaimer

The accounts used in this guide are fictitious and contain non-customer data.

#### **Copyright Information**

All rights reserved world-wide under international copyright agreements. No part of this document can be reproduced, stored in a retrieval system, or transmitted in any form or by any means, electronic, mechanical, photocopying, recording, or otherwise without the prior written permission of BSP Financial Group Limited.